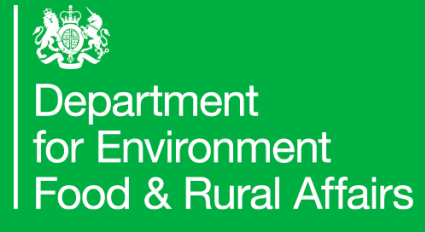

## Quick Reference Guide

# How Create a New Import Notification (CHEDP)

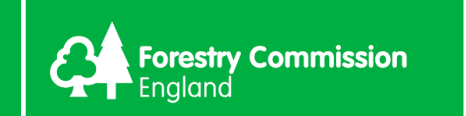

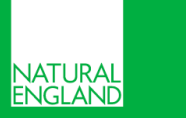

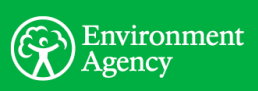

| GOV.UK                                                                                                    | GOV.UK Import of products, animals, food and feed service                                                                                                    | BOV.UK Import of products, animals, food and feed service                                                                                                    |
|----------------------------------------------------------------------------------------------------|----------------------------------------------------------------------------------------------------|----------------------------------------------------------------------------------------------------|
| BETA This is a new service - your feedback will help us to improve it English Cymraeg                                                                                                    | BETA This is a new service - your <u>feedback</u> will help us to improve it. Collette Limited I Address book [ Manage account ] Sign out                                                                                                    | BETA This is a new service - your <u>feedback</u> will help us to improve it.                                                                                                    |
| Sign in using Government<br>Gateway                                                                                                    | Your import notifications                                                                                                    | Description of the goods About the consignment                                                                                                    |
| Government Gateway user ID<br>This could be up to 12 characters.                                                                                                    | Create a new notification                                                                                                    | What are you importing?                                                                                                    |
| Password                                                                                                    | My alerts There are no alerts at this time                                                                                                    | <ul> <li>Live animals</li> <li>Products of animal origin</li> </ul>                                                                                                    |
| Sign in                                                                                                    |                                                                                                    | High risk food and feed of non-animal origin                                                                                                    |
| Create sign in details                                                                                                    |                                                                                                    | Save and continue                                                                                                    |
| Enter your Government Gateway ID and                                                                                                    | 2. Click Create New Notification                                                                                                    | 3. Select Products of Animal Origin and t                                                                                                    |
| assword to sign in                                                                                                    |                                                                                                    | click Save and Continue                                                                                                    |
| Password to sign in                                                                                                    |                                                                                                    | click Save and Continue                                                                                                    |
| Password to sign in                                                                                                    | 5                                                                                                    | click Save and Continue                                                                                                    |
| Password to sign in Operating to regulatory requirements?                                                                                                    | GOV.UK Import of products, animals, food and feed service                                                                                                    | 4. Book Save and Continue                                                                                                    |
| Does this consignment conform to regulatory requirements?                                                                                                    | GOV.UK Import of products, animals, food and feed service                                                                                                    | Click Save and Continue<br>GOV.UK Import of products, animals, food and feed service<br>BETA This is a new service-your feedback will help us to improve it.                                                                                                    |
| Password to sign in Ooes this consignment conform to regulatory requirements? Ves No                                                                                                    | GOV.UK       Import of products, animals, food and feed service         Import of products, animals, food and feed service         Import of productservice <td>Click Save and Continue  Collection  Continue  Collection  Control  Content  Content  Conten</td> | Click Save and Continue  Collection  Continue  Collection  Control  Content  Content  Conten  |
| Password to sign in Does this consignment conform to regulatory requirements? Ves No Do you need to provide transporter details?                                                                                                    | Import of products, animals, food and feed service         Import of products, animals, food and feed service         Import of productservice         I                                                                                                    | Click Save and Continue  Click Save and Continue  Collecter of products, animals, food and feed service  Collecter This is a new service - your feedback will help us to improve it.  Collecter I Dashboard  Collecter Limited   Address book   Manage account   Origin of the animal or product                                                                                                    |
| Password to sign in Does this consignment conform to regulatory requirements? Ves No Do you need to provide transporter details? Ves Ves                                                                                                    | Import of products, animals, food and feed service         Import of products, animals, food and feed service         Import of productservice         I                                                                                                    | Click Save and Continue  Click Save and Continue  Click Save and Continue  Click Save and Continue  Country of products, animals, food and feed service  Country of origin  Country of origin  Country of origin                                                                                                    |
| Password to sign in Operative consignment conform to regulatory requirements?  Ves No Do you need to provide transporter details? Ves No                                                                                                    | Import of products, animals, food and feed service         Import of products, animals, food and feed service         Import of productservice         I                                                                                                    | Click Save and Continue  Click Save and Continue  Click Save and Continue  Country of origin  Country of origin  Select a country  Cuick Country Cuick Country Cuick Country Cuick Country Cuick Country Cuick Country Cuick Country Cuick Country Cuick Cuick Cu  |
| Password to sign in  Does this consignment conform to regulatory requirements?  Yes No  O you need to provide transporter details?  Yes No  Add a reference number for this consignment (optional)                                                                                                    | Import of products, animals, food and feed service         Import of products, animals, food and feed service         Import of productservice         I                                                                                                    | Click Save and Continue  Click Save and Continue  Click Save and Contin |
| Password to sign in  Ooes this consignment conform to regulatory requirements?  Yes No  Oo you need to provide transporter details? Yes No  Add a reference number for this consignment (optional) This can be whatever internal reference you use for the consignment.  IPAFFS demo 0818                    | Import of products, animals, food and feed service         Import of products, animals, food and feed service         Import of productservice         I                                                                                                    | Click Save and Continue  Click Save and Continue  Click Save and Conti  |
| Password to sign in  Oees this consignment conform to regulatory requirements?  Yes No  O you need to provide transporter details? Yes No  Add a reference number for this consignment (optional) It is can be whatever internal reference you use for the consignment. IPAFFS demo 0818 See and continue    | Import of products, animals, food and feed service     Import of products, animals, food and feed service     Import of products, animals, animals, food and feed service     Import of products, animals, animals                                                                                                    | Import of products, animals, food and feed service     Import of products, animals, food and feed service                                                                                                    |
| Password to sign in  Does this consignment conform to regulatory requirements?  Yes No  Do you need to provide transporter details?  Yes No  Add a reference number for this consignment (optional)  his can be whatever internal reference you use for the consignment.  IPAFFS demo 0818  Sve and continue | Image: Section of the section of the sec                                                                                                    | Click Save and Continue  Click Save and Continue   Click Save and Continue   Click Save and Continue   Click Save and Continue   Click Save and Continue  Click Save and Continue  Click Save and C  |

code if required

**Update Total** 

|                                                                                                    |                                                                                                    | GOV.UK Import of products, animals, food and feed service                                   |
|----------------------------------------------------------------------------------------------------|----------------------------------------------------------------------------------------------------|---------------------------------------------------------------------------------------------|
| BETA This is a new service - your <u>(ecodexis</u> will help us to improve it.                                                                                                    | All.commodities                                                                                                    | BETA This is a new service - your <u>feedback</u> will help us to improve it.               |
| Etack     Collette Limited <u>Address Book</u>   <u>Planane account</u>   Sign out                                                                                                    | 03 EISH AND CRUSTAGEANS, MOLIUSCS AND OTHER AQUATIC INVERTEBRATES                                                                                                    | Collette Limited <u>Address book</u> <u>Manage account</u> <u>Sign out</u>                  |
| DKAF1.4B.2020.1631452 - CMEDP                                                                                                    | 02 Fish, fresh or chilled, excluding fish fillets and other fish meat of heading 0304                                                                                                    | DRAFT.GB.2020.1631452 - CHEDP                                                               |
| Commodity                                                                                                    | —Salmonidae, excluding livers and roos                                                                                                    | Description of the goods Commodity                                                          |
|                                                                                                    | <ul> <li>— Elat fish (Pleuronectidae, Bothidae, Cynoglossidae, Soleidae, Scoohthalmidae and<br/>Citharidae), excluding livers and roes</li> </ul>                                                                                        | · · · · · · · · · · · · · · · · · · ·                                                       |
| Search Commodities Enter commodity code                                                                                                    | O3 02 31 Albacore or longfinned tunas (Thunnus alalunga)                                                                                                    | Commodity Description<br>Code                                                               |
|                                                                                                    | - 03 02 32 Vellowin tunas (Thunnus albacares)                                                                                                    | 030235 Atlantic and Pacific bluefin tuna (Thunnus thymnus,<br>Thunnus orientalis)           |
| Search                                                                                                    | - 03 02 33 Skiplack or stripe-bellied bonito                                                                                                    | Type of commodity                                                                           |
| Or                                                                                                    | - 03 02 34 Biggye tunas (Thunnus obesus)                                                                                                    | Farmed stock                                                                                |
| All commodities                                                                                                    |                                                                                                    | Select species of commonly<br>Select all that apply.                                        |
| O     O     O | <b>03 02 39</b> tuna others than 030231 030232 030233 030234 030235 030236                                                                                                    | Thunnus orientalis                                                                          |
| OB DARY PRODUCT, BROST ECOS, NATURAL HONRY, EDBLE PRODUCTS OF ANIMAL     DRIGIN, NOT ELSEWHERE SPECIFIED OR INCLUDED                                                                                                    | 9 You may peed to aligh through different                                                                                                    | Sive and continue Add another commodity                                                     |
| 7 Using the Commodity tree, click the blue                                                                                                    | o. You may need to click through different                                                                                                    |                                                                                             |
| by particle and salact the Commodity Code                                                                                                    | levels within the Commodity tree to find                                                                                                    | 9. Populate the two questions on the p                                                      |
| for the consignment                                                                                                    | the correct commodity. Click the blue                                                                                                    | and then click Save and Continue                                                            |
|                                                                                                    | Hyperlink to view the next level                                                                                                    |                                                                                             |
| GOV.UK Import of products, animals, food and feed service                                                                                                    | GOV.UK Import of products, animals, food and feed service                                                                                                    | C <sup>4</sup> 3 COV LIK Import of products animals food and food convice                   |
| BETA This is a new service - your <u>feetback</u> will help us to improve it.                                                                                                    | BETA This is a new service - your <u>(seeback</u> will help us to improve it.                                                                                                    | RETA The is now ranke, your factback will below to products, animats, rood and reed service |
| Collette Limited   Address book   Manage account   Sign out                                                                                                    | A Back   Dashboard Collette Limited   Address book   Manage account  Sign out                                                                                                    | Collette Limited   <u>Address book</u>   <u>Manage accourt</u>                              |
| DRAFT.GB.2020.1631452 - CHEDP                                                                                                    | Attachments                                                                                                    |                                                                                             |
| Description of the goods                                                                                                    | DRAFT.GB.2020.1631452 - CHEDP                                                                                                    | DRAF 1.00.2020.1031402 - CHEDP                                                              |
| Commodity                                                                                                    | Notification Hub                                                                                                    | Purpose of the consignment<br>About the consignment                                         |
|                                                                                                    | These sections can be completed in any order. You can save your progress and return at any time.                                                                                                    | About the consignment                                                                       |
| Commodities                                                                                                    |                                                                                                    | What is the purpose of the consignment?                                                     |
| Commodities Commodity Description                                                                                                    | About the consignment                                                                                                    |                                                                                             |
| Commodities           Commodity         Description           030235         Atlantic and Pacific bluefin tuna (Thunnus thynnus, Thunnus orientalis)                                                                                                    | About the consignment Origin of the Import STARTED                                                                                                    | For internal market                                                                         |
| Commodities       Commodity     Description       030235     Atlantic and Pacific bluefin tuna (Thunnus thynnus, Thunnus orientalis)       Add commodity                                                                                                    | About the consignment       Origin of the Imeorit     STARTED       Purpose of the consignment     STARTED                                                                                                    | For internal market Transhipment / Onward travel For reaentry                               |
| Commodity       Description         030235       Atlantic and Pacific bluefin tuna (Thunnus thynnus, Thunnus orientalis)         Add commodity         Atlantic and Pacific bluefin tuna (Thunnus thynnus, Thunnus orientalis)                                                                                                    | About the consignment       Origin of the Import       Purpose of the consignment       STARTED                                                                                                    | For internal market  For internal market  For re-entry  Transit                             |
| Commodities         Commodity       Description         030235       Attantic and Pacific bluefin tuna (Thunnus thynnus, Thunnus orientalis)         Add commodity       Add commodity         Attantic and Pacific bluefin tuna (Thunnus thynnus, Thunnus orientalis)         Species, type, class and family (kg/units)       Net weight Number of Type of package                                                                                                    | About the consignment       Origin of the Import     \$TARTED       Purpose of the consignment     \$TARTED       Description of the goods     To no                                                                                     | For internal market Transhipment / Onward travel For re-entry Transit                       |
| Commodities         Commodity       Description         030235       Atlantic and Pacific bluefin tuna (Thunnus thynnus, Thunnus orientalis)         Add commodity       Add commodity         Atlantic and Pacific bluefin tuna (Thunnus thynnus, Thunnus orientalis)         Add commodity       Add commodity         Species, type, class and family       Net weight (kg/units) packages       Type of package         Thunnus orientalis, arrow of tools.       Select type of package <ul> <li>Select type of package</li> <li>Select type of package</li> <li>Selec</li></ul>                                                                                                    | About the consignment         Origin of the import       \$TARTED         Purpose of the consignment       \$TARTED         Description of the goods       TO POO         Commodity       TO POO         Catch certificates       TO POO | For internal market  For re-entry  Transit  Save and continue                               |

the information you have entered so far)

| 3                                                                       | -14                                                                                                    | 5                                                                              |
|-------------------------------------------------------------------------|----------------------------------------------------------------------------------------------------|--------------------------------------------------------------------------------|
|                                                                         | DRAFT.GB.2020.1631452 - CHEDP                                                                                                    | GOV.UK Import of products, animals, food and feed service                      |
| Atlantic and Pacific bluefin tuna (Thunnus thynnus, Thunnus orientalis) | Description of the goods                                                                                                    | BETA This is a new service - your <u>feedback</u> will help us to improve it.  |
| Species, type, Net weight Number of Type of package                     | Catch certificate details                                                                                                    | Collette Limited <u>Address book</u>   <u>Manage account</u> ] <u>Sign out</u> |
| Thunnus orientalis. 2200 22 Carton                                      | Commodity                                                                                                    | DRAFT.GB.2020.1631452 - CHEDP                                                  |
| Farmed stock                                                            | Commodity Species type, Net weight Number Type of<br>Code Description class and family (kg/units) of units package                                                                                                    | Description of the goods                                                       |
| Subtotal 2300 23<br>Add species                                         | 030235 Atlantic and Pacific Nuenifor funa Tournus 2300 23 Carton <u>Change</u><br>(Thunnus thymnus, Thunnus orientalis)<br>orientalis) Farmed stock                                                                                                    | Total                                                                          |
| Total                                                                   | Where appropriate, add catch certificate details for Atlantic and Pacific bluefin tuna<br>(Thunnus thymnus, Thunnus orientalis)                                                                                                    | Net weight of the consignment (kg/units) 2300                                  |
| Netweight (kg/units) 2300                                               | Catch certificate details                                                                                                    | Testal accounter to the consignment 2.5                                        |
| Number of packages 23                                                   | Species Catch certificate number Weight (kg)                                                                                                    |                                                                                |
| Update total                                                            |                                                                                                    | Total gross volume Unit                                                        |
|                                                                         | Allocation are set of the set of the set of | 3 metres cubed 🗸                                                               |
| Save and return to hub Save and continue                                |                                                                                                    | Temperature                                                                    |
| <u>Cancel and return to hub</u>                                         | 14. Populate the catch certificate number                                                                                                    |                                                                                |
|                                                                         | NB: Catch certificate details are specific to fish commodities                                                                                                    | Gross Volume, Unit and then select<br>chilled                                  |
| Document<br>Air Waybill, Bill of lading or ship manifest                | Call GOV.UK Import of products, animals, food and feed service      BETA This is a new service -your fixedback will help us to improve it.      Beta                                                                                                    | Will your goods be imported in shipping containers?                            |
| 109-2238876                                                             | <br>DRAFT.GR.2020.1631452 - CHEDP                                                                                                    | O Yes                                                                          |
| Estimated arrival at BCP                                                | Description of the goods                                                                                                    | Container number Seal number Official Seal                                     |
| For example, 15 8 2020                                                  | Transport to the Border Control Post (BCP)                                                                                                    |                                                                                |
| Day Month Year                                                          | What is the entry border control post?                                                                                                    |                                                                                |
| 31 08 2020                                                              | Border control post                                                                                                    |                                                                                |
| 24 hour format                                                          | Heathrow Airport - APH (products) - GBLHRIP                                                                                                    | ◯ No                                                                           |
| Hour Minutes                                                            |                                                                                                    |                                                                                |
| 07 00                                                                   | Means of transport to the BCP Airplane                                                                                                    | Save and return to hub Save and continue                                       |
| Save and return to hub Save and continue                                | Identification Flight number, vessel name or vehicle registration                                                                                                    | Cancel and return to hub                                                       |
| Cancel and return to hub                                                | JL104                                                                                                    |                                                                                |
|                                                                         |                                                                                                    | 16 Salact Vac if the consignment will be                                       |

17.Select the Boarder Control Post (BCP) and

Means of Transport to the BCP, and then

populate the Transport Identification

**18**. Add the Air Waybill, Bill of lading or ship Manifest **document** reference, as well as the **Estimated date and time of arrival at BCP**. Click **Save and Continue**  **16**.Select **Yes** if the consignment will be imported in shipping containers and enter the **container** and **seal numbers**. Otherwise select **No**. Click **Save and Continue** 

| BETA This is a new service - your feedback will help us to improve it.                                                                                                    | BETA This is a new service - your feedback will help us to improve it.                                    | GOV.UK Import of products, animals, food and feed service                                                                                                    |
|----------------------------------------------------------------------------------------------------|----------------------------------------------------------------------------------------------------|----------------------------------------------------------------------------------------------------|
| Back Collette Limited   <u>Address book</u>   <u>Manage account</u>   Sign out                                                                                                    | Collette Limited J Address book   Manageaccount   Sign out                                                | BETA This is a new service – your <u>feedback</u> will help us to improve it.                                                                                                    |
| DRAFT.GB.2020.1631452 - CHEDP                                                                                                    | DRAFT.GB.2020.1631452 - CHEDP                                                                             | Back     Collette Limited   <u>Address book</u>   <u>Manage account.</u> ] Sign c                                                                                                    |
| Documents                                                                                                    | Documents                                                                                                 | DRAFT.GB.2020.1631452 - CHEDP                                                                                                    |
| Accompanying documents                                                                                                    | Accompanying documents                                                                                    | Documents                                                                                                    |
| Additional documents                                                                                                    | Additional documents                                                                                      | Accompanying documents                                                                                                    |
| Document type Document reference Date of issue Attachments<br>Day Month Year (optional)                                                                                                    | Document type Document reference Date of issue Attachments<br>Day Month Year (optional)                   | Additional documents                                                                                                    |
| Select document type                                                                                                    | Veterinary health cert 🗸                                                                                  | Document type Document reference Date of issue Attachments                                                                                                    |
| Add another document                                                                                                    | Veterinary health certificate<br>Air Waybill                                                              | Day Month Year (optional)                                                                                                    |
| Name Country Type Approval Number                                                                                                    | Import permit<br>Letter of authority (Directive 2008/61/EC)<br>Commercial invoice Approval Number         | verementy meanin JP123456789 10 August 2020 Add attachment Remov                                                                                                    |
| There are no establishments currently selected Search for an approved establishment                                                                                                    | Sea Waybill<br>Railway bill<br>Customs declaration                                                        | Select document typ 🗸                                                                                                    |
| Save and return to hub Save and continue                                                                                                    | Bill of lading<br>Catch certificate<br>Laboration and language and for All storig (Ben 2010) (202)        | Add another document                                                                                                    |
| Cancel and return to hub                                                                                                    | Health certificate<br>Other                                                                               | 21. Click the blue hyperlink Add Anothe                                                                                                    |
|                                                                                                    |                                                                                                    |                                                                                                    |
| <ol><li>Here you can attach accompanying</li></ol>                                                                                                    | <ol><li>Select document type from the drop</li></ol>                                                      | <b>Document</b> , to add a row for each docur                                                                                                    |
| <b>19.</b> Here you can attach accompanying documentation, including Veterinary Health                                                                                                    | <b>20.</b> Select <b>document type</b> from the drop down list, populate the <b>document reference</b>    | <b>Document</b> , to add a row for each docur<br>Add the document details for each. Clic                                                                                                    |
| <ul> <li>19. Here you can attach accompanying documentation, including Veterinary Health</li> <li>Certificate, Catch Certificate, Air Waybill</li> </ul>                                                                                                    | 20. Select document type from the drop<br>down list, populate the document reference<br>and date of issue | <b>Document</b> , to add a row for each docur<br>Add the document details for each. Clic<br>byperlink to <b>Add Attachment</b> for each r                                                                                                    |
| <b>19.</b> Here you can attach accompanying documentation, including Veterinary Health Certificate, Catch Certificate, Air Waybill                                                                                                    | 20. Select document type from the drop<br>down list, populate the document reference<br>and date of issue | <b>Document</b> , to add a row for each docur<br>Add the document details for each. Clic<br>hyperlink to <b>Add Attachment</b> for each r                                                                                                    |
| <b>19.</b> Here you can attach accompanying documentation, including Veterinary Health Certificate, Catch Certificate, Air Waybill                                                                                                    | 20. Select document type from the drop<br>down list, populate the document reference<br>and date of issue | Document, to add a row for each docur<br>Add the document details for each. Clic<br>hyperlink to Add Attachment for each r                                                                                                    |
| <b>19.</b> Here you can attach accompanying documentation, including Veterinary Health Certificate, Catch Certificate, Air Waybill                                                                                                    | 20. Select document type from the drop<br>down list, populate the document reference<br>and date of issue | Document, to add a row for each docur<br>Add the document details for each. Click<br>hyperlink to Add Attachment for each r<br>GOV.UK Import of products, animats, food and feed service                                                                                                    |
| 19. Here you can attach accompanying documentation, including Veterinary Health Certificate, Catch Certificate, Air Waybill         23         Approved establishment of origin                                                                                                    | 20. Select document type from the drop<br>down list, populate the document reference<br>and date of issue | Document, to add a row for each docum<br>Add the document details for each. Click<br>hyperlink to Add Attachment for each row<br>GOV.UK Import of products, animals, food and feed service<br>The row service - your freedback will bely us to improve it.                                                                                                    |
| 19. Here you can attach accompanying documentation, including Veterinary Health Certificate, Catch Certificate, Air Waybill       23         Approved establishment of origin       23                                                                                                    | 20. Select document type from the drop<br>down list, populate the document reference<br>and date of issue | Document, to add a row for each docum<br>Add the document details for each. Click<br>hyperlink to Add Attachment for each r<br>GOV.UK Import of products, animals, food and feed service<br>The is a new service - your feedback will help us to improve it.<br>Collecte Limited <u>Iddress book I Manyae account I Spinol</u><br>DRAFT.GB.2020.1631452-CHEDP                                                                                                    |
| 19. Here you can attach accompanying documentation, including Veterinary Health Certificate, Catch Certificate, Air Waybill       23         Approved establishment of origin         Name Country Type Approval Number         NANCHIKU CO., LTD. Japan Cold Stores, Cutting Plant, Slaughterhouse K-1 Remove                                                                                                    | 20. Select document type from the drop<br>down list, populate the document reference<br>and date of issue | Document, to add a row for each docum<br>Add the document details for each. Click<br>hyperlink to Add Attachment for each r<br>Control of products, animals, food and feed service<br>Control of products, animals, food and feed service<br>Control of products |
| 19. Here you can attach accompanying documentation, including Veterinary Health Certificate, Catch Certificate, Air Waybill       23         Mame Country Type Approval Number         NANCHIKU CO., LTD. Japan Cold Stores, Cutting Plant, Slaughterhouse K-1 Remove         Search for an approved establishment                                                                                                    | 20. Select document type from the drop<br>down list, populate the document reference<br>and date of issue | Document, to add a row for each docur<br>Add the document details for each. Clic<br>hyperlink to Add Attachment for each r<br>Collecter United Products, animals, food and feed service<br>Tots is a new service - your feedback with the us to improve it.<br>Collecter United Paddress books   Manare account   Server<br>DRAFT.GB.2020.1631452 - CHEDP<br>Documents<br>Search for an approved establishment                                                                                                    |
| 19. Here you can attach accompanying documentation, including Veterinary Health Certificate, Catch Certificate, Air Waybill       23         Mane Country Type Approval Number         NANCHIKU CO., LTD.       Japan       Cold Stores, Cutting Plant, Slaughterhouse       K-1       Remove         Search for an approved establishment                                                                                                    | 20. Select document type from the drop<br>down list, populate the document reference<br>and date of issue | Document, to add a row for each docum<br>Add the document details for each. Click<br>hyperlink to Add Attachment for each r<br>Collection of the service - your feedback with the us to improve it.<br>Collection International Service - your feedback with the us to improve it.<br>Collection International Service - your feedback with the us to improve it.<br>Collection International Service - your feedback with the us to improve it.<br>Collection International Service - your feedback with the us to improve it.<br>Collection International Service - your feedback with the us to improve it.<br>Collection International Service - your feedback with the us to improve it.<br>Documents<br>Search for an approved establishment                                                                                                    |
| 19. Here you can attach accompanying documentation, including Veterinary Health Certificate, Catch Certificate, Air Waybill       23         Mane Country Type Approval Number         NANCHIKU CO., LTD.       Japan       Cold Stores, Cutting Plant, Slaughterhouse       K-1       Remove         Search for an approved establishment         Save and return to hub                                                                                | 20. Select document type from the drop<br>down list, populate the document reference<br>and date of issue | Document, to add a row for each docum<br>Add the document details for each. Click<br>hyperlink to Add Attachment for each r<br>Course Tricks and a row for each of the second and feed service<br>Course Tricks 2020.1631452-CHEDP<br>Documents<br>Search for an approved establishment                                                                                                    |
| 19. Here you can attach accompanying documentation, including Veterinary Health Certificate, Catch Certificate, Air Waybill       23         Approved establishment of origin         Name Country Type Approval Number         NANCHIKU CO., LTD. Japan Cold Stores, Cutting Plant, Slaughterhouse K-1 Remove         Search for an approved establishment         Save and return to hub         Save and return to hub         Save and return to hub | 20. Select document type from the drop down list, populate the document reference and date of issue 202   | Document, to add a row for each docum<br>Add the document details for each. Click<br>hyperlink to Add Attachment for each r                                                                                                    |
| 19. Here you can attach accompanying<br>documentation, including Veterinary Health<br>Certificate, Catch Certificate, Air Waybill<br>Approved establishment of origin<br>Name Country Type Approval Number<br>NANCHIKU CO., LTD. Japan Cold Stores, Cutting Plant, Slaughterhouse K-1 Remove<br>Search for an approved establishment<br>Save and return to hub Save and continue<br>Cancel and return to hub                                             | 20. Select document type from the drop<br>down list, populate the document reference<br>and date of issue | Document, to add a row for each docur<br>Add the document details for each. Clic<br>hyperlink to Add Attachment for each r<br>Clic<br>GOV.UK Import of products, animals, food and feed service<br>Clic<br>To This is a new service - your feedback will help us to improve it.<br>Clic<br>Clic<br>To This is a new service - your feedback will help us to improve it.<br>Clic<br>Clic<br>Clic<br>Clic<br>Clic<br>Clic<br>Clic<br>Clic                                                                                                    |

an establishment from the list

**Country** of Origin in the Filter Criteria and<sup>5</sup>

click Search

| GOV.UK Import of products, animals, food and feed service                                                                                                    | GOV.UK Import of products, animals, food and feed service                                                                                                    | GOV.UK Import of produ                                                                                                    | ucts, animals, food and feed service                           |
|----------------------------------------------------------------------------------------------------|----------------------------------------------------------------------------------------------------|----------------------------------------------------------------------------------------------------|----------------------------------------------------------------|
| BETA This is a new service - your <u>feedback</u> will help us to improve it.  Back   Dashboard Collette Limited   Address book   Manage account   Sign out                                                                                                    | BETA This is a new service - your <u>feedback</u> will help us to improve it.  Bark   Dachboard  Collette Limited Liddress how!   Manane account   Sinn out                                                                                                    | BETA This is a new service – your <u>feedback</u> will help us to improve it.                                                                                                    |                                                                |
|                                                                                                    |                                                                                                    | Back   Dashboard                                                                                                    | Collette Limited   <u>Address book   Manage account</u> .   S  |
| DRAF1.00.2020.051452* CHEDP                                                                                                    | DRAFT.GB.2020.1631452 - CHEDP                                                                                                    | DRAFT.GB.2020.1631452 - CHEDP                                                                                                    |                                                                |
| Traders<br>Consignor or Exporter, Consignee, Importer<br>and Place of Destination                                                                                                    | Traders<br>Search for an existing consignor or exporter                                                                                                    | Traders<br>Search for an existing c                                                                                                    | onsignee                                                       |
| Consignor or exporter Name Address Country                                                                                                    | Search       Name     Address     Country                                                                                                    | Search Name Address                                                                                                    |                                                                |
| Add a consignor or exporter                                                                                                    | Search                                                                                                    | Search                                                                                                    |                                                                |
| Consignee                                                                                                    | Name Address Country Status Approval Number                                                                                                    | Name Address                                                                                                    | Status Approval Number                                         |
| Name Address Country                                                                                                    | NZ Exports 123 Wellington Road, Christ Church New Zealand New <u>View Select</u>                                                                                                    | Create a new consignee                                                                                                    |                                                                |
| Add a consignee                                                                                                    | Create a new consultation of the second second seco                   | <b>27</b> Click the blue by part                                                                                                    | ink Add a con                                                  |
|                                                                                                    | ZO, GIICK THE DILE TVDENTHK SELECTIO CHOOSE                                                                                                    |                                                                                                    |                                                                |
| OF Click the blue humenlink Add - Concisioner                                                                                                    |                                                                                                    |                                                                                                    |                                                                |
| 25. Click the blue hyperlink Add a Consignor                                                                                                    | a Consignor/Exporter. Click the blue hyperlink                                                                                                    | And then the blue hyper                                                                                                    | link <b>Select</b> to a                                        |
| 25. Click the blue hyperlink Add a Consignor or Exporter                                                                                                    | a Consignor/Exporter. Click the blue hyperlink<br>Create a new consignor or exporter if                                                                                                    | And then the blue hyper<br>Consignee to the notific                                                                                                    | link <b>Select</b> to a ation. Click the                       |
| 25. Click the blue hyperlink Add a Consignor or Exporter                                                                                                    | a Consignor/Exporter. Click the blue hyperlink<br>Create a new consignor or exporter if                                                                                                    | And then the blue hyper<br>Consignee to the notification<br>Hyperlink <b>Create a new</b>                                                                                                    | link <b>Select</b> to a ation. Click the                       |
| 25. Click the blue hyperlink Add a Consignor or Exporter                                                                                                    | a Consignor/Exporter. Click the blue hyperlink<br>Create a new consignor or exporter if<br>required                                                                                                    | And then the blue hyper<br>Consignee to the notifica<br>Hyperlink <b>Create a new</b>                                                                                                    | link <b>Select</b> to a ation. Click the<br>consignee if i     |
| 25. Click the blue hyperlink Add a Consignor or Exporter                                                                                                    | 28<br>3<br>3<br>5<br>6<br>6<br>6<br>6<br>6<br>7<br>7<br>7<br>7<br>7<br>7<br>7<br>7<br>7<br>7<br>7<br>7<br>7                                                                                                    | And then the blue hyper<br>Consignee to the notifica<br>Hyperlink <b>Create a new</b>                                                                                                    | link <b>Select</b> to a ation. Click the<br>consignee if r     |
| 25. Click the blue hyperlink Add a Consignor<br>or Exporter                                                                                                    | 9 In the formation of the blue hyperlink Create a new consignor or exporter if required 8 8 8 9 10 10 <th>And then the blue hyper<br/>Consignee to the notifica<br/>Hyperlink <b>Create a new</b></th> <th>link <b>Select</b> to a ation. Click the<br/>consignee if r</th>                                                                                                    | And then the blue hyper<br>Consignee to the notifica<br>Hyperlink <b>Create a new</b>                                                                                                    | link <b>Select</b> to a ation. Click the<br>consignee if r     |
| 25. Click the blue hyperlink Add a Consignor or Exporter<br>(Constraint)<br>Constraint)<br>Constraint)                                                                                                    | 3<br>3<br>3<br>3<br>3<br>3<br>3<br>3<br>3<br>3                                                                                                    | And then the blue hyper<br>Consignee to the notifica<br>Hyperlink <b>Create a new</b>                                                                                                    | link <b>Select</b> to a ation. Click the<br>consignee if r     |
| 25. Click the blue hyperlink Add a Consignor of Exporter<br>(Constraint)<br>(Constraint) | 3<br>3<br>3<br>3<br>3<br>3<br>3<br>3<br>3<br>3<br>3<br>3<br>3<br>3                                                                                                    | And then the blue hyper<br>Consignee to the notifica<br>Hyperlink <b>Create a new</b><br>Importer<br>Name Address                                                                                                    | link <b>Select</b> to a ation. Click the <b>consignee</b> if a |
| 25. Click the blue hyperlink Add a Consignor<br>or Exporter                                                                                                    | 3<br>3<br>3<br>3<br>3<br>3<br>3<br>3<br>3<br>3<br>3<br>3<br>3<br>3                                                                                                    | And then the blue hyper<br>Consignee to the notifica<br>Hyperlink <b>Create a new</b><br>Importer<br><u>Name Address</u><br>Grill Masters 12 Queens Road, Bristol, BS17DD                                                                                                    | link <b>Select</b> to a ation. Click the <b>consignee</b> if r |
| 25. Click the blue hyperlink Add a Consignor<br>or Exporter                                                                                                    | 3<br>3<br>3<br>3<br>3<br>3<br>3<br>3<br>3<br>3<br>3<br>3<br>3<br>3                                                                                                    | And then the blue hyper<br>Consignee to the notifica<br>Hyperlink <b>Create a new</b><br>Importer<br><u>Name Address</u><br>Grill Masters 12 Queens Road, Bristol, BS17DD                                                                                                    | link <b>Select</b> to a ation. Click the <b>consignee</b> if r |
| 25. Click the blue hyperlink Add a Consignor of Exporter                                                                                                    | 3<br>3<br>3<br>3<br>3<br>3<br>3<br>3<br>3<br>3<br>3<br>3<br>3<br>3                                                                                                    | And then the blue hyper<br>Consignee to the notifica<br>Hyperlink <b>Create a new</b><br>Importer<br>Name Address<br>Grill Masters 12 Queens Road, Bristol, BS17DD<br>Place of destination                                                                                                    | link <b>Select</b> to a ation. Click the <b>consignee</b> if r |
| 25. Click the blue hyperlink Add a Consignor<br>or Exporter                                                                                                    | 20<br>30<br>30<br>30<br>30<br>30<br>30<br>30<br>30<br>30<br>3                                                                                                    | And then the blue hyper<br>Consignee to the notifica<br>Hyperlink Create a new<br>Importer<br>Name Address<br>Grill Masters 12 Queens Road, Bristol, BS17DD<br>Place of destination<br>Name Address                                                                                                    | link <b>Select</b> to a ation. Click the <b>consignee</b> if r |
| 25. Click the blue hyperlink Add a Consignor<br>of Exporter<br>()<br>()<br>()<br>()<br>()<br>()<br>()<br>()<br>()<br>(                                                                                                    | Image: State of Hyperinitic Center of the blue hyperlink Create a new consignor or exporter if required       20         Image: Consignor/Exporter. Click the blue hyperlink Create a new consignor or exporter if required       20         Image: Consignor/Exporter. Click the blue hyperlink Create a new consignor or exporter if required       20         Image: Consignor/Exporter. Click the blue hyperlink Create a new consignor or exporter if required       20         Image: Consignor/Exporter. Click the blue hyperlink Create a new consignor or exporter if required       20         Image: Consignor/Exporter. Click the blue hyperlink Create a new consignor or exporter if required       20         Image: Consignor consignor or exporter if required a new construction of the construct a ddress with the displayed on your notification       20         Image: Construct address that will be displayed on your notification       20         Image: Construct address that will be displayed on your notification       20         Image: Construct address that will be displayed on your notification       20         Image: Construct address that will be displayed on your notification       20         Image: Construct address that will be displayed on your notification       20         Image: Construct address that will be displayed on your notification       20         Image: Construct address that will be displayed on your notification       20         Image: Construl the corecet branch address in your address to your ad                                                                                                    | And then the blue hyper<br>Consignee to the notifica<br>Hyperlink Create a new<br>Importer<br>Name Address<br>Grill Masters 12 Queens Road, Bristol, BS17DD<br>Place of destination<br>Name Address<br>Grill Masters 12 Queens Road, Bristol, BS17DD                                                                                                    | link Select to a ation. Click the consignee if r               |
| 25. Click the blue hyperlink Add a Consignor of the blue hyperlink Add a Consignor of the blue hyperlink Add a Consignor of the blue hyperlink Add a Consignor of the blue hyperlink add a Consignor of the blue hyperlink add add add add add add add add add ad                                                                                                    | Image: State of Hyperinitity determine the defined of the bulke hyperlink (Create a new consignor or exporter if required)       Image: State of Hyperinity (State a new consignor or exporter if required)         Image: State of Myperinity (State a new consignor or exporter if required)       Image: State of Hyperinity (State a new consignor or exporter if required)         Image: State of Myperinity (State a new consignor or exporter if required)       Image: State of Hyperinity (State a new consignor or exporter if required)         Image: State of Myperinity (State a new consignor or exporter if required)       Image: State of Hyperinity (State a new consignor or exporter if required)         Image: State of Myperinity (State a new consignor or exporter if required)       Image: State of Hyperinity (State a new consignor or exporter if required)         Image: State of Hyperinity (State a new consignor or exporter if required)       Image: State of Hyperinity (State a new consignor or exporter if required)         Image: State of Hyperinity (State a new consignor or exporter if required)       Image: State of Hyperinity (State a new consignor or exporter if required)         Image: State of Hyperinity (State a new consignor or exporter if required)       Image: State of Hyperinity (State a new consignor or exporter if required)         Image: State of Hyperinity (State a new consignor or exporter if required)       Image: State of Hyperinity (State a new consignor or exporter if required)         Image: State of Hyperinity (State a new consignor or exporter if required)       Image: State of Hyperinity (State a new consignor or exporter if required) </td <td>And then the blue hyper         Consignee to the notification         Hyperlink Create a new         Importer         Name       Address         Grill Masters       12 Queens Road, Bristol, BS17DD         Place of destination         Name       Address         Grill Masters       12 Queens Road, Bristol, BS17DD</td> <td>link Select to a ation. Click the consignee if r</td> | And then the blue hyper         Consignee to the notification         Hyperlink Create a new         Importer         Name       Address         Grill Masters       12 Queens Road, Bristol, BS17DD         Place of destination         Name       Address         Grill Masters       12 Queens Road, Bristol, BS17DD                                                          | link Select to a ation. Click the consignee if r               |
| 25. Click the blue hyperlink Add a Consignor of the construction of the construction o                                                                                                    | Image: Consignor/Exporter. Click the blue hyperlink consider a new consignor or exporter is required       200         Image: Consignor/Exporter. Click the blue hyperlink consider a new consignor or exporter is required       200         Image: Consignor/Exporter. Click the blue hyperlink consider a new consignor or exporter is required       200         Image: Consignor/Exporter. Click the blue hyperlink consider a new consignor or exporter is required       200         Image: Consignor/Exporter. Click the blue hyperlink consider a new consignor or exporter is required       200         Image: Consignor/Exporter. Click the blue hyperlink consider a new consignor or exporter is required       200         Image: Consignor/Exporter. Click the blue hyperlink consider a new consignor or exporter is required. Click the blue hyperlink consider a new consignor or exporter is required. Click the blue hyperlink consider a new consider a new consider new consis new consider a new consider a new consider a                                                                                                    | And then the blue hyper<br>Consignee to the notifica<br>Hyperlink Create a new<br>Importer<br>Name Address<br>Grill Masters 12 Queens Road, Bristol, BS17DD<br>Place of destination<br>Name Address<br>Grill Masters 12 Queens Road, Bristol, BS17DD                                                                                                    | link Select to a ation. Click the consignee if r               |
| 25. Click the blue hyperlink Add a Consignor of the second second                                                                                                    | 200<br>a Consignor/Exporter. Click the blue hyperlink<br>Create a new consignor or exporter in<br>required<br>Consignor/Exporter. Click the blue hyperlink<br>create a new consignor or exporter in<br>required<br>Consignor/Exporter. Click the blue hyperlink<br>create a new consignor or exporter in<br>the constant of the constant of      | And then the blue hyper         Consignee to the notification         Hyperlink Create a new         Importer         Name       Address         Grill Masters       12 Queens Road, Bristol, BS17DD         Place of destination         Name       Address         Grill Masters       12 Queens Road, Bristol, BS17DD         State and return to hub       Save and continue  | link Select to a ation. Click the consignee if r               |
| 25. Click the blue hyperlink Add a Consignor cybe       20         State of the blue hyperlink Add a Consignor cybe       20         State of the blue hyperlink for a consignor cybe       20         State of the blue hyperlink for a consignor cybe       20         State of the blue hyperlink for a consignor cybe       20         State of the blue hyperlink for a consignor cybe       20         State of the blue hyperlink for a consignor cybe       20         State of the blue hyperlink for a consignor cybe       20         State of the blue hyperlink for a consignor cybe       20         State of the blue hyperlink for a consignor cybe       20         State of the blue hyperlink for a consignor cybe       20         State of the blue hyperlink for a consignor cybe       20         State of cybe       20         State of cybe       20         State of cybe       20         State of cybe       20         State of cybe       20         State of cybe       20         State of cybe       20         State of cybe       20         State of cybe       20         State of cybe       20         State of cybe       20         State of cybe       20         State of c                                                                                                    | 20<br>30<br>30<br>30<br>30<br>30<br>30<br>30<br>30<br>30<br>3                                                                                                    | And then the blue hyper         Consignee to the notification         Hyperlink Create a new         Importer         Name       Address         Grill Masters       12 Queens Road, Bristol, BS17DD         Place of destination         Name       Address         Grill Masters       12 Queens Road, Bristol, BS17DD         Stere and return to hub       Stere and continue | link Select to a ation. Click the consignee if r               |

hyperlink **Change**. Amend the information and then click **Save and Review**. You can do this for each answer you wish to update **29.** Select the contact address that will be displayed on the notification, and then click **Save and Continue** 

**28**. The importer and Place of destination sections will be automatically populated with details of the selected Consignee. Click the Blue hyperlink **Change** to amend the details. Click **Save and Continue** 

| Traders                                    |                                                                                                    |                 | GOV.UK Import of products, animals, food a                                                                                                    |
|--------------------------------------------|----------------------------------------------------------------------------------------------------|-----------------|----------------------------------------------------------------------------------------------------|
| Consignor or exporter                      | NZ Exports<br>123 Wellington Road, Christ Church, New<br>Zealand, 07875631579,<br>exports@nzexports.com       | <u>Change</u>   | BETA         This is a new service – your feedback will help us to improve it.           • Back         Collette Limited   Addr                                                                                                    |
| Consignee                                  | Grill Masters<br>12 Queens Road, Bristol, BS1 7DD, United<br>Kingdom, 07513652498,<br>info@grillmasters.co.uk |                 | DRAFT.GB.2020.1631452 - CHEDP                                                                                                    |
| Importer                                   | Grill Masters<br>12 Queens Road, Bristol, BS1 7DD, United<br>Kingdom, 07513652498,<br>info@grillmasters.co.uk |                 | Declaration                                                                                                    |
| Place of Destination                       | Grill Masters<br>12 Queens Road, Bristol, BS1 7DD, United<br>Kingdom, 07513652498,<br>info@grillmasters.co.uk |                 | I, the undersigned operator responsible for the consignment detailed above,<br>certify that to the best of my knowledge and belief the statements made in                                                                                                    |
| Organisation address                       |                                                                                                    |                 | Part 1 of this document are true and complete, and Lagree to comply with the<br>requirements of Regulation (EU) 2017/625 on official controls, including<br>payment for official controls, as well as for re-dispatching consignments,<br>quarantine or isolation of consignments, or consists of destruction and disposal                                                                                                    |
| Head office / branch address               | Challenge Enterprise Centre, Sharps Close                                                                     | Change          | qualitation of bolation of consignments, of costs of desired to nand disposit                                                                                                    |
|                                            | Portsmouth, Hampshire, PO3 5RJ                                                                                | <u>C1101195</u> | where necessary.                                                                                                    |
| Save and continue                          | Portsmouth, Hampshire, PO3 5RJ                                                                                |                 | where necessary.<br>Date of declaration: 20 August 2020                                                                                                    |
| Save and continue                          | Portsmouth, Hampshire, PO3 5RJ                                                                                |                 | where necessary.<br>Date of declaration: 20 August 2020                                                                                                    |
| Save and continue                          | Portsmouth, Hampshire, P03 SRJ                                                                                |                 | where necessary.<br>Date of declaration: 20 August 2020<br>Submit notification                                                                                                    |
| Save and continue                          | Portsmouth, Hampshire, P03 5RJ                                                                                |                 | where necessary.<br>Date of declaration: 20 August 2020<br>Submit notification<br><b>32.</b> Read the declaration, and when you are                                                                                                    |
| sweand continue<br>Click <b>Save and</b>   | Portsmouth, Hampshire, P03 SRJ                                                                                |                 | Submit notification<br>32. Read the declaration, and when you are ready, click Submit Notification                                                                                                    |
| sweand continue<br>Click <b>Save and</b>   | Portsmouth, Hampshire, P03 5RJ                                                                                | 35              | Submit notification<br>32. Read the declaration, and when you are ready, click Submit Notification                                                                                                    |
| Save and continue                          | Portsmouth, Hampshire, P03 SRJ                                                                                | 35              | where necessary.<br>Date of declaration: 20 August 2020<br>Submit notification<br><b>32.</b> Read the declaration, and when you are<br>ready, click <b>Submit Notification</b>                                                                                                    |
| sweand continue<br>Click <b>Save and</b>   | Portsmouth, Hampshire, P03 SRJ                                                                                | 38              | Tyour import notification solution solutity solutity solutity solutity solutity solu |
| Save and continue                          | Portsmouth, Hampshire, P03 SRJ                                                                                | 38              | Mere necessary.<br>Date of declaration: 20 August 2020<br>Submit notification<br><b>32.</b> Read the declaration, and when you are<br>ready, click <b>Submit Notification</b><br><b>Your import notification</b><br>has been sent<br>Your reference number<br>CHEDP GB 2020 1631452 - V1                                                                                                    |
| Sweand continue                            | Portsmouth, Hampshire, P03 SRJ                                                                                | 33              | Where necessary.         Date of declaration: 20 August 2020         Submit notification         32. Read the declaration, and when you are ready, click Submit Notification         Mour import notification has been sent         Vour reference number CHEDP.GB.2020.1631452 - V1                                                                                                    |
| Save and continue<br>Click <b>Save and</b> | Portsmouth, Hampshire, P03 SRJ                                                                                | 3               | where necessary.         Date of declaration: 20 August 2020         Submit notification         32. Read the declaration, and when you are gady, click Submit Notification         Mour import notification has been sent         Wour reference number         CHEDP.GB.2020.1631452-V1                                                                                                    |

**35.** You can use the notification reference number to search on the dashboard. Click on the blue hyperlink **Return to your dashboard** 

Create a new import notification

#### Your import notification has been sent

Your reference number CHEDP.GB.2020.1631452 - V1

#### hat happens next?

Your CHEDP notification has been sent to the Border Control Post (BCP).

#### or print certificate

eturn to your dashboard reate a new import notification

**33.** You have now completed the import Notification and will be presented with a reference number and guidance on what happens next

| L2. CHED Refere<br>CHEDP.GB.2020 | nce<br>0.1631452                          | I.3. Local Reference<br>IPAFPS demo 081                                                                                                    | 50<br>8        | I.1. Consignor/E<br>Name         | Exporter<br>NZ Base  | rta            |                           |        |
|----------------------------------|-------------------------------------------|----------------------------------------------------------------------------------------------------|----------------|----------------------------------|----------------------|----------------|---------------------------|--------|
|                                  |                                           | 1.4. Border Control Post/Control Point<br>/Control Unit<br>Heathow Airport - APH (products)     1.5. Border Control Post/Control Point<br>/Control Unit code     OBLER1P |                | Address<br>Country               | 123 Well<br>New Zeal | ington Road, i | Christ Church<br>ISO Code | NZ     |
|                                  |                                           |                                                                                                    |                |                                  |                      |                |                           |        |
| I.6. Consignee/In                | aporter                                   |                                                                                                    |                | I.7. Place of des                | tination             |                |                           |        |
| Name                             | Grill Masters                             |                                                                                                    |                | Name                             | Grill Mar            | ters.          |                           |        |
| Address                          | 12 Queens Road, Br                        | istol, BS1 7DD                                                                                                    |                | Address                          | 12 Queen             | s Road, Brist  | ol, BS1 7DD               |        |
| Country                          | United Kingdom                            | ISO Code                                                                                                    | GB             | Country                          | United K             | ingdom         | ISO Code                  | GB     |
| I.8. Operator resp               | onsible for the consignn                  | ient                                                                                                    |                | I.9. Accompany                   | ing documents        |                |                           |        |
| Name                             | Collette Limited                          |                                                                                                    |                | Туре                             |                      | Veterinary     | y health certificate      |        |
| Address                          | Challenge Enterpris<br>Hampshire, PO3 5R. | e Centre,Sharps Close                                                                                                    | ,Portamouth,   | Document refere<br>Date of issue | ence                 | JP123456       | 789<br>0 ±0000 17TC       |        |
| Country                          | United Kingdom                            | ISO Code                                                                                                    | GB             | Country and pla                  | ce of issue          | New Zeal       | and (NZ)                  |        |
|                                  |                                           |                                                                                                    |                | Name of Signate                  | ory                  |                |                           |        |
|                                  |                                           |                                                                                                    |                | Commercial doc<br>references     | cumentary            |                |                           |        |
| I.10. Prior notific              | ation                                     |                                                                                                    |                |                                  |                      |                |                           |        |
| Date                             | 31.08.2020 +0                             | 00 UTC                                                                                                    |                | Time                             | 07:00                | :00 +0000 UT   | c                         |        |
| I.13. Means of tra               | insport                                   |                                                                                                    |                | I.11. Country of                 | Origin               |                | 19                        | O Code |
| Mode                             | International transpo                     | rt document                                                                                                    | Identification | Japan                            |                      |                | л                         | •      |
| ATENT AND                        | 100.2229926                               |                                                                                                    | π.104          | 1.12 Region of C                 | Drigin               |                |                           |        |

34. Click View or Print Certificate if required